## Gérer son profil

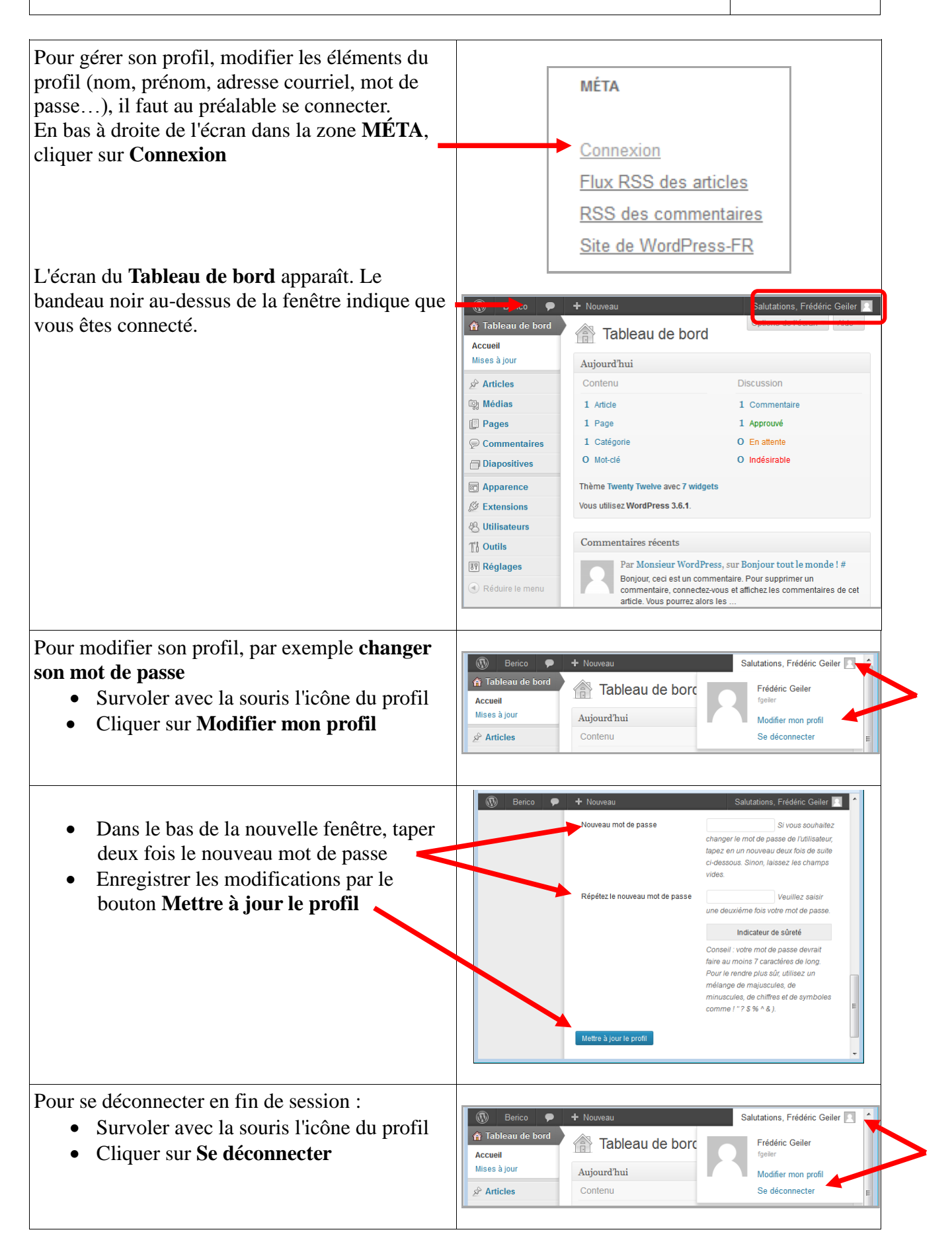